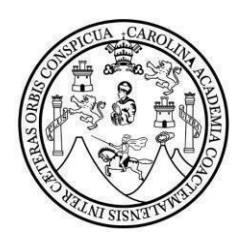

### UNIVERSIDAD DE SAN CARLOS DE GUATEMALA FACULTAD DE CIENCIAS ECONÓMICAS

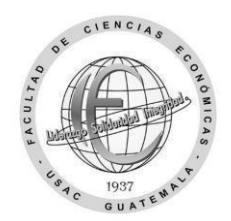

## Solicitud de cambio de carrera

| Nombre completo:                     |                 |               |  |
|--------------------------------------|-----------------|---------------|--|
| CUI (código único de identificación) |                 |               |  |
| Carnet:                              | Carrera actual: |               |  |
|                                      | Nueva Carrera:  |               |  |
| Dirección de residencia:             |                 |               |  |
| Correo electrónico:                  |                 | ] Teléfono:   |  |
| Jornada actual:                      |                 | Ciclo actual: |  |

#### Escriba el código y los nombres de los cuatro cursos que se asignará al siguiente semestre.

| Código: | Nombre de los cursos: |
|---------|-----------------------|
|         |                       |
|         |                       |
|         |                       |
|         |                       |

#### Motivo de la solicitud del cambio de carrera:

Guatemala, \_\_\_\_\_\_de \_\_\_\_\_\_20 \_\_\_\_.

Firma estudiante

"Id y Enseñad a Todos"

# Pasos para el cambio de carrera

**Paso 1**: Envíe una vez este formulario de solicitud en el período del 04 al 30 de noviembre, al siguiente enlace: <u>https://forms.gle/ra9yCy58sAtN3Q366</u>

Incluya en un archivo PDF lo siguiente:

- A) Formulario, con sus datos, en PDF.
- B) Identificación personal, carnet o DPI con su fotografía clara, reciente y legible.
- C) Certificación o reporte provisional con <u>12 cursos aprobados del primero al tercer</u> <u>semestre</u>, de no tener este requisito el trámite no será autorizado.

Incluya en el formulario todos los datos y requisitos solicitados, no cambie el formato PDF, no imágenes o fotografías, al archivo que subirá identifíquelo con su nombre completo y número de carnet

**Paso 2:** A partir del 15 de enero preséntese a las ventanillas de Registro y Estadística entregue el formulario de <u>https://portalregistro.usac.edu.gt/formulariosadministrativos</u> busque la solicitud general para trámites administrativos.

**Paso 3:** Después de presentar el formulario en Registro y Estadística recibirá una constancia de resolución del trámite, la actualización se realizará en la plataforma <u>https://www.soyeconomicas.com/</u> en un período aproximado de 3 a 5 días hábiles podrá asignarse cursos del siguiente semestre. Si el período de asignación está por finalizar y ya realizó su trámite en Registro y Estadística podrá solicitar una asignación fuera de fecha en el dpto. de Procesamiento de Datos.

**Paso 4:** Envíe la resolución de trámite administrativos extendida por un operador del depto. de Registro y Estadística al siguiente enlace <u>https://forms.gle/QsdHyzKvHGdjZyEp8</u> está se enviará al depto. de Control Académico para iniciar el proceso de equivalencia de los cursos aprobados del área común para la nueva carrera.

\*El envío de esta solicitud no realiza el trámite automáticamente. Inicie clases en lo que finaliza su proceso de asignación.

"Id y Enseñad a Todos"